# CLIMA SOFT

## EJEPAN-50T

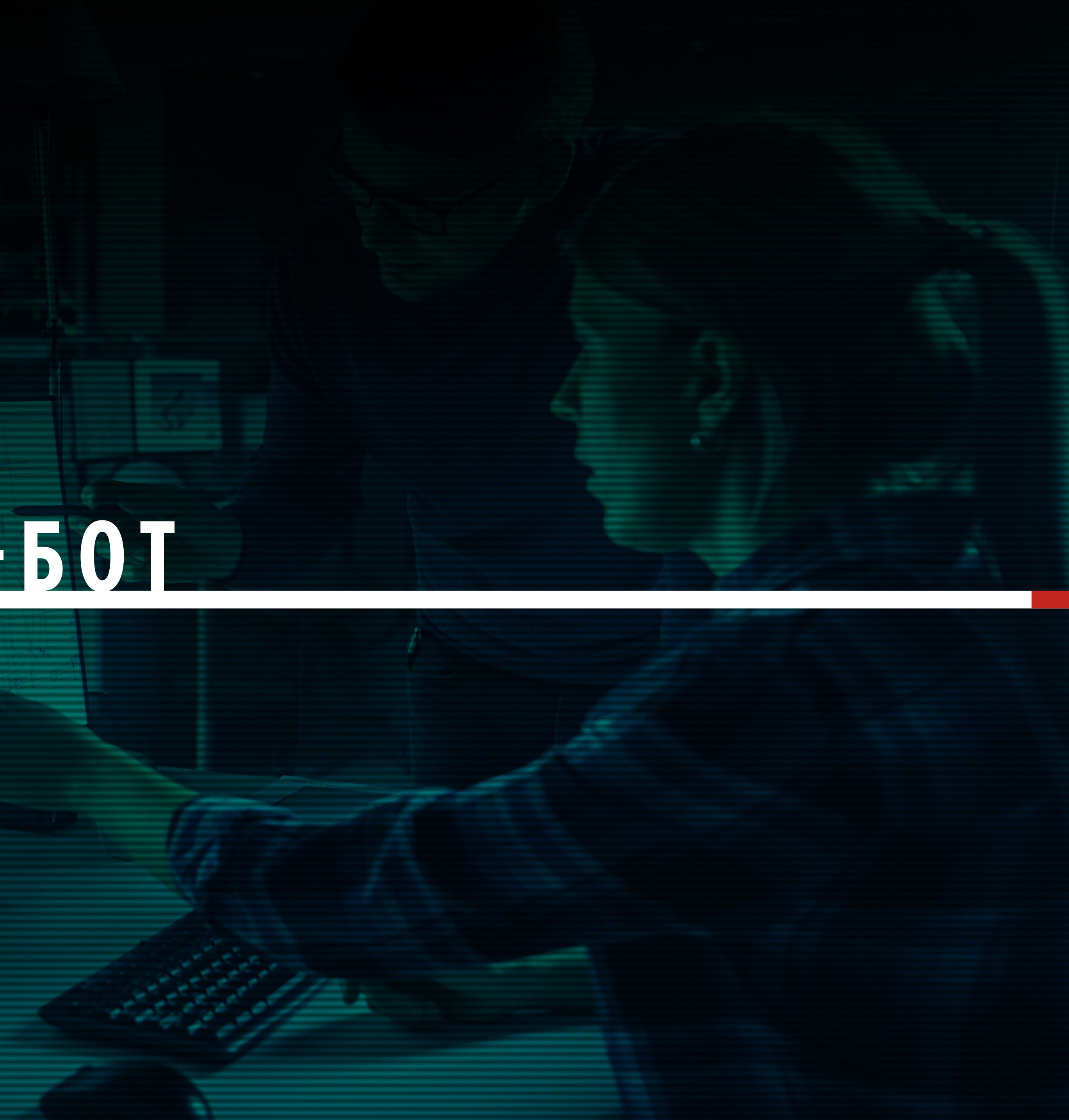

#### CLIMA SOFT

## ΤΕΛΕΓΡΑΜ-ΒΟΤ

Для роботи з платформою CLIMASOFT PROJECT розроблений телеграм-бот. Після реєстрації можна за допомогою телеграм-боту переглядати перелік робіт і інформацію щодо заявок, попередні строки виконання, статус заявки, хто є куратором і підрядником. Якщо Ви є куратором або підрядником можна переглядати свої сповіщення щодо виконуваних Вами заявок. У розділі Довідка міститься Інструкція користування телеграмботом, відеоінструкція користування ботом, сайт CLIMASOFT PROJECT із можливістю реєстрування на ньому. Під час виникнення будь-яких запитань можна Надіслати запитання з Телеграму менеджеру, після чого він зв'яжеться з Вами.

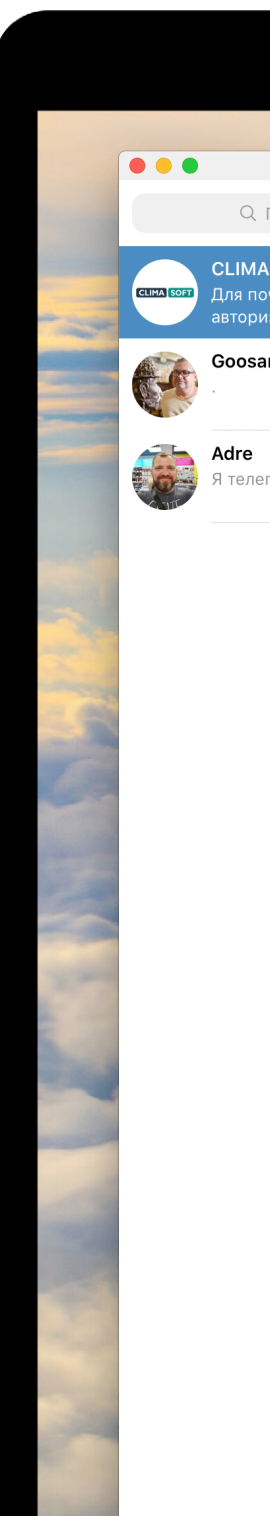

9

| Тоиск                              |               | CLIMASOFT PROJECT                                 | Telegram    | Q                                          |         |
|------------------------------------|---------------|---------------------------------------------------|-------------|--------------------------------------------|---------|
| SOFT PROJECT<br>чатку Вам потрібно | 14:28         |                                                   |             |                                            | Q Поиск |
| вуватися.<br>r Viacheslav          | 09:08         |                                                   |             |                                            |         |
| рам к вечеру удалю                 | ✓ 08:33<br>D. |                                                   |             |                                            |         |
|                                    |               |                                                   |             |                                            |         |
|                                    |               |                                                   |             |                                            |         |
|                                    |               |                                                   |             |                                            |         |
|                                    |               |                                                   |             |                                            |         |
|                                    |               |                                                   |             |                                            |         |
|                                    |               |                                                   |             |                                            |         |
|                                    |               |                                                   | Сегодня     |                                            |         |
|                                    |               | EW Evgen Moiseenko<br>/start<br>CLIMASOFT PROJECT |             | <ul> <li>✓ 14:28</li> <li>14:28</li> </ul> |         |
|                                    |               | Для початку Вам потрібно авторизуватися.          |             |                                            |         |
|                                    |               | 🖉 Сообщение                                       | Авторизація | 88 🙂 🖓                                     |         |
|                                    |               |                                                   | Довідка     |                                            |         |
|                                    | <b>V</b>      |                                                   |             |                                            |         |

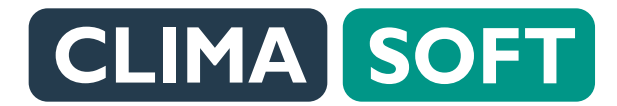

Під час зміни статусу заявки або виконання інших дій (створення рахунку, готовність результату тощо) сповіщення про це надходять на пошту і у цей телеграм-бот. Усі сповіщення з платформи CLIMASOFT PROJECT надходитимуть дуже швидко у Телеграм.

Для авторизації у телеграм-боті потрібно натиснути кнопку **Авторизація,** після чого з'явиться повідомлення Введіть свій номер телефону. Через деякий час на телефон надійде СМС-повідомлення з кодом, який потрібно ввести у телеграм.

|                                                |       |                                          | ••                     |                  |               |
|------------------------------------------------|-------|------------------------------------------|------------------------|------------------|---------------|
|                                                |       |                                          | Telegram               |                  |               |
| Тоиск                                          | Ø     | CLIMASOFT PROJECT                        | rologram               | Q                |               |
| SOFT PROJECT<br>чатку Вам потрібно<br>зуватися | 14:28 |                                          |                        |                  | Q. Поиск      |
| r Viacheslav                                   | 09:08 |                                          |                        |                  |               |
| ирам к вечеру удалю.                           | 08:33 |                                          |                        |                  |               |
|                                                |       |                                          |                        |                  | смайлы и люди |
|                                                |       |                                          |                        |                  |               |
|                                                |       |                                          |                        |                  |               |
|                                                |       |                                          |                        |                  |               |
|                                                |       |                                          |                        |                  |               |
|                                                |       |                                          |                        |                  |               |
|                                                |       |                                          | 0                      |                  |               |
|                                                |       | EM Evgen Moiseenko<br>/start             | Сегодня                | ✓ 14:28<br>14:78 |               |
|                                                |       | Для початку Вам потрібно авторизуватися. |                        | 14-20            |               |
|                                                |       | <i>©</i> Сообщение                       | Announce               | 8 🙂 🖓            |               |
|                                                |       |                                          | Авторизація<br>Довідка |                  |               |
|                                                | ž     |                                          |                        |                  |               |

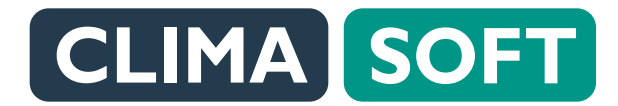

Після успішної авторизації з'являються кнопки Меню і Довідка. При натисканні на Меню з'являються кнопки Мої заявки, Мій підряд, Кураторство (останні два можливі, якщо Ви також є підрядником і куратором, якщо ні, то буде доступною лише кнопка Мої заявки). 

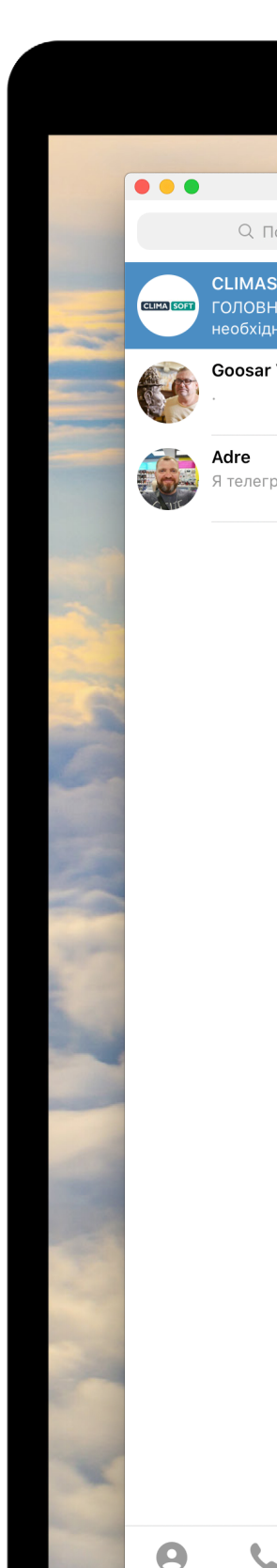

|                                           |       |                                                              | Telegram   |             |                |               |                                        |            |      |
|-------------------------------------------|-------|--------------------------------------------------------------|------------|-------------|----------------|---------------|----------------------------------------|------------|------|
| Тоиск                                     |       | CLIMASOFT PROJECT                                            |            |             | Q              |               | 8 🚱 🚔 🖓                                | N 22       | _    |
| SOFT PROJECT                              | 14:34 |                                                              |            |             |                |               | Q Поиск                                |            |      |
| не меню оберіть<br>цний Вам розділ. /orde | r     |                                                              |            |             |                |               |                                        |            |      |
| r Viacheslav                              | 09:08 |                                                              |            |             |                |               |                                        |            |      |
|                                           |       |                                                              |            |             |                |               |                                        |            | 100  |
| -<br>рам к вечеру удалю.                  | 08:33 |                                                              |            |             |                |               |                                        | ي ا        |      |
|                                           |       |                                                              |            |             |                | 💿 😐 😕 (       | 👎 🎲 🎯                                  |            |      |
|                                           |       |                                                              |            |             |                | СМАЙЛЫ И ЛЮДИ |                                        |            |      |
|                                           |       |                                                              |            |             |                |               |                                        |            | -    |
|                                           |       |                                                              |            |             |                |               |                                        |            |      |
|                                           |       |                                                              |            |             |                |               |                                        |            |      |
|                                           |       |                                                              |            |             |                |               |                                        |            | 134  |
|                                           |       |                                                              |            |             |                |               |                                        |            |      |
|                                           |       |                                                              |            |             |                |               |                                        | 8          |      |
|                                           |       |                                                              |            |             |                | 6             | 🗊 😩 😻 🧯                                | ) 😥        |      |
|                                           |       |                                                              |            |             |                | 😡 😥 🥽         | i 🤪 😵 🌘                                | <b>9</b> 😥 |      |
|                                           |       |                                                              |            |             |                |               | 2 😧 😫 👂                                |            |      |
|                                           |       |                                                              |            |             |                |               | 2) 🥺 🧐 📢                               |            |      |
|                                           |       |                                                              |            |             |                |               |                                        |            |      |
|                                           |       |                                                              |            |             |                |               |                                        |            |      |
|                                           |       | Evgen Moiseenko                                              |            |             | <b>V</b> 14:34 |               |                                        |            | -    |
|                                           |       | СLIMASOFT PROJECT                                            |            |             | 14:34          |               |                                        | 5 🙃        | 5    |
|                                           |       | ессия <b>ГОЛОВНЕ МЕНЮ</b><br>Оберіть необхідний Вам розділ.  |            |             |                | 0 0 0         | 💀 💩 🚊 💈                                |            | 2    |
|                                           |       | /order – Мої заявки<br>/works – Мій підряд                   |            |             |                | S 2 🙎         | 👷 👷 👤 🥊                                |            |      |
|                                           |       | /manager - Кураторство<br>/help - Довідка<br>/logout - Вихід |            |             |                |               | 🔶 🧙 🚊 💈                                | ž 💆        |      |
|                                           |       |                                                              |            |             |                | 💆 🚊 🧟 I       | 🙋 👰 🧕 🤦                                |            | - An |
|                                           |       | 🖉 Сообщение                                                  |            | 8           | 9 🙂 Q          |               | 9 <u>9</u> § §                         |            |      |
|                                           |       | Мої заявки                                                   | Мій підряд | Кураторство |                |               | XXXXXXXXXXXXXXXXXXXXXXXXXXXXXXXXXXXXXX |            |      |
|                                           |       | Меню                                                         |            | Довідка     |                | <b>:</b>      | GIF                                    |            |      |
|                                           |       |                                                              |            | a set the   | 100000         |               |                                        |            | -    |

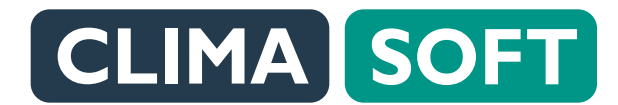

Під час переходу на кнопку **Мої заявки** з'являється перелік виконуваних заявок.

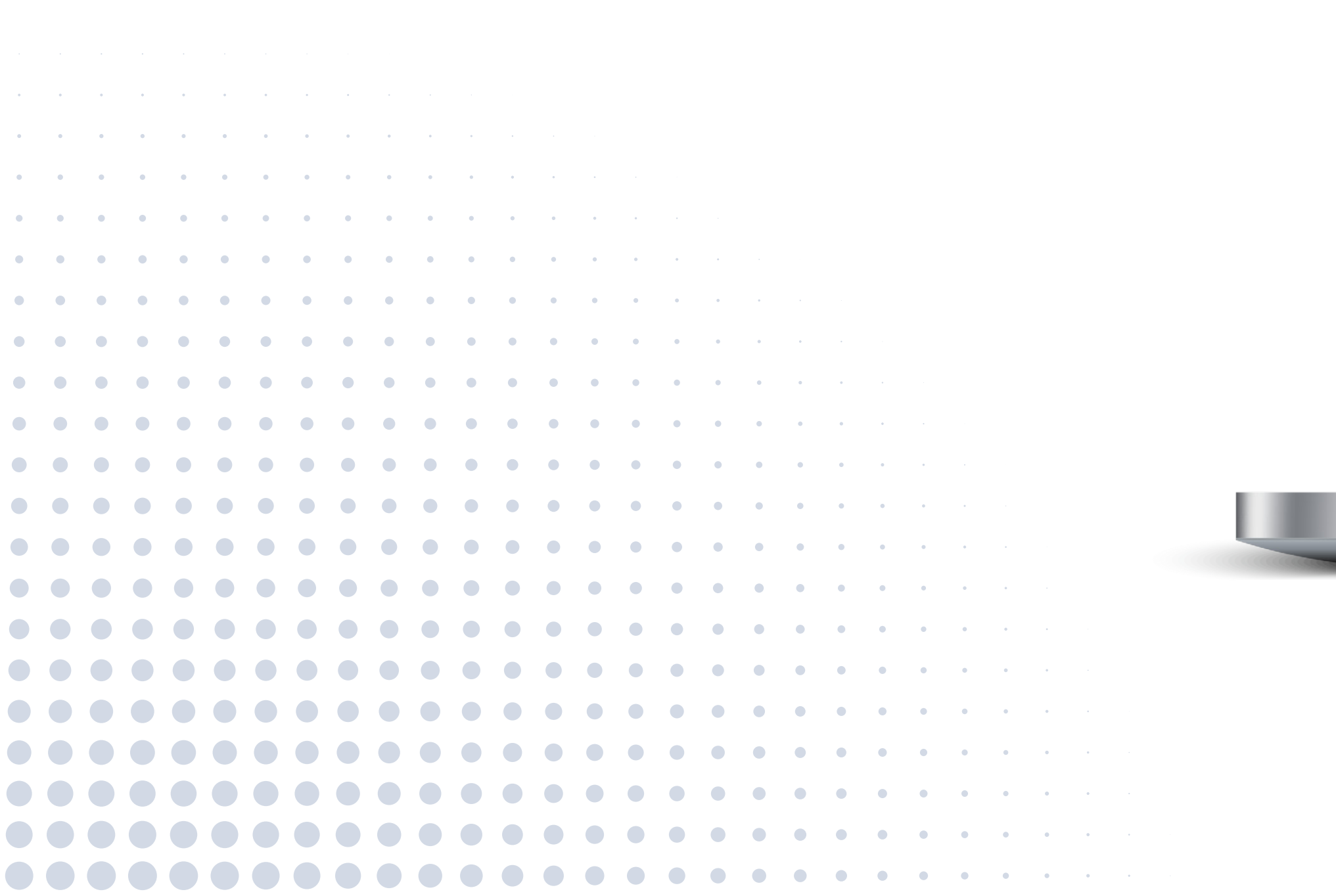

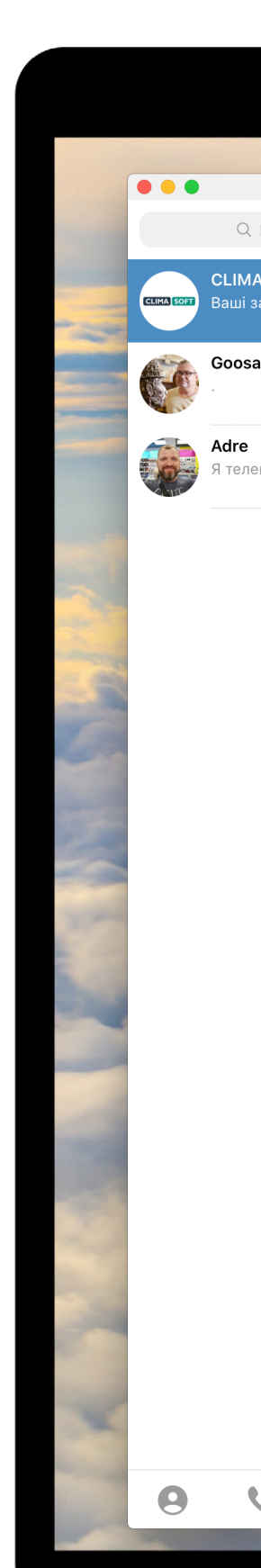

|                                |            |                                   | Telegram                                                                                                    |              |            |                                                                                                    |
|--------------------------------|------------|-----------------------------------|----------------------------------------------------------------------------------------------------|--------------|------------|----------------------------------------------------------------------------------------------------|
| Поиск                          | CLIMA SOFT | CLIMASOFT PROJECT                 |                                                                                                    | C            | 2          |                                                                                                    |
| ASOFT PROJECT 14:35<br>заявки: | CLIMA SOFT | CLIMASOFT PROJECT<br>Ваші заявки: |                                                                                                    |              | 14:35      | Q. Поиск                                                                                                    |
|                                |            |                                   | Заявка SKU-229                                                                                                  |              |            | ⊜ 🤢 ♥ 🕶 😊 🤤 👍                                                                                                    |
| ar Viacheslav 09:08            |            |                                   | Заявка SKU-244                                                                                                  |              |            |                                                                                                    |
|                                |            |                                   | Заявка SKU-245                                                                                                  |              |            | 🙊 😉 😢 😂 😡 😏 🔛                                                                                                    |
| сграм к вечеру удалю.          |            |                                   | Заявка SKU-246                                                                                                  |              |            |                                                                                                    |
|                                |            |                                   | Заявка SKU-251                                                                                                  |              |            | 🐨 😀 😕 👎 🎲 🎯                                                                                                    |
|                                |            |                                   | Заявка SKU-252                                                                                                  |              |            |                                                                                                    |
|                                |            |                                   | Заявка SKU-253                                                                                                  |              |            |                                                                                                    |
|                                |            |                                   | Заявка SKU-254                                                                                                  |              |            |                                                                                                    |
|                                |            |                                   | Заявка SKU-255                                                                                                  |              |            |                                                                                                    |
|                                |            |                                   | Заявка SKU-256                                                                                                  |              |            | 😀 😳 😫 😌 😌 😜 😜                                                                                                    |
|                                |            |                                   | Заявка SKU-257                                                                                                  |              |            |                                                                                                    |
|                                |            |                                   | Заявка SKU-259                                                                                                  |              |            |                                                                                                    |
|                                |            |                                   | Заявка SKU-260                                                                                                  |              |            |                                                                                                    |
|                                |            |                                   | Заявка SKU-270                                                                                                  |              |            |                                                                                                    |
|                                |            |                                   | Заявка SKU-271                                                                                                  |              |            |                                                                                                    |
|                                |            |                                   | Заявка SKU-272                                                                                                  |              |            | 🧕 🗑 🗑 🗑 🍓 뵭 💀 👷                                                                                                    |
|                                |            |                                   | Заявка SKU-279                                                                                                  |              |            | <ul> <li></li></ul>                                                                                                    |
|                                |            |                                   | Заявка SKU-285                                                                                                  |              |            | 💐 🙀 🔯 🧔 😥 💮 💿 💿                                                                                                    |
|                                |            |                                   | Заявка SKU-286                                                                                                  |              |            |                                                                                                    |
|                                |            |                                   | Заявка SKU-292                                                                                                  |              |            |                                                                                                    |
|                                |            |                                   | Заявка SKU-379                                                                                                  |              |            |                                                                                                    |
|                                |            |                                   | Заявка SKU-380                                                                                                  |              |            |                                                                                                    |
|                                |            |                                   | Заявка SKU-381                                                                                                  |              |            |                                                                                                    |
|                                |            |                                   | Sagria SKII-382                                                                                                 |              | $\odot$ 0  |                                                                                                    |
|                                | Ø          | Сообщение                         |                                                                                                    |              | ÷ Y        |                                                                                                    |
|                                |            | Мої заявки                        | Мій підряд                                                                                                    | Кураторство  |            |                                                                                                    |
|                                |            | Меню                              |                                                                                                    | Довідка      |            | Image: Construction of the second second sec |
| A STATEMENT                    |            |                                   | and the state of the state of the state of the state of the state of the state of the state of the state of the | a second the | The second |                                                                                                    |

•

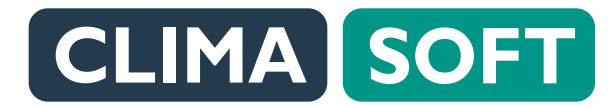

## ΤΕЛΕΓΡΑΜ-БΟΤ

При натисканні на заявку можна переглянути її Статус, Суму та Дату заявки, можуть бути дані щодо Дати виконання, Підрядника, Куратора (залежить від статусу заявки). Після призначення куратора і підрядника з'являється опція Відкрити чат — він повністю збігається з чатом вебверсії платформи, і в ньому можна також листуватись з підрядником або куратором.

| View       CMASOT POALCT       Image: 100 364       Image: 100 364 </th <th></th> <th></th> <th></th> <th></th> <th></th> <th></th> <th></th> <th></th> <th></th> <th></th> <th></th> <th></th> <th></th>                                                                                                    |                    |            |            |                                                                                     |                |             |       |              |                |          |                   |                |     |
|----------------------------------------------------------------------------------------------------|--------------------|------------|------------|-------------------------------------------------------------------------------------|----------------|-------------|-------|--------------|----------------|----------|-------------------|----------------|-----|
| Image: State State Stat                                                                                                    |                    |            |            |                                                                                     | Telegram       |             |       |              |                |          |                   |                |     |
| Or       Or       Or <td< td=""><th>риск</th><td><b>F</b>Í</td><td>CLIMA SOFT</td><td>CLIMASOFT PROJECT</td><td></td><td>Q</td><td>•••</td><td><math>\bigcirc</math></td><td></td><td>8 6</td><td><math>\Theta</math> <math>\Theta</math></td><td></td><td></td></td<>                                                                                                    | риск               | <b>F</b> Í | CLIMA SOFT | CLIMASOFT PROJECT                                                                   |                | Q           | •••   | $\bigcirc$   |                | 8 6      | $\Theta$ $\Theta$ |                |     |
| Marker May-200       Source May-200       Source May-200       Sourc                                                                                                    |                    | 14:26      |            | бот                                                                                 |                | ~           |       |              |                |          | A XQ              | 1              |     |
| Ansisted Status 20120       Image: Status 20120       Image: Status 2012                                                                                                    | SKU-256 Ctatyc:    | 14.30      |            |                                                                                     | Заявка SKU-256 |             |       |              | Ωп             | оиск     |                   |                |     |
| Image: State State Stat                                                                                                    | Viacheslav         | 09:08      |            |                                                                                     | Заявка SKU-257 |             |       | 😂 🚱          | 🤎 🔮            | <u></u>  |                   | <b>4</b>       |     |
| Image: Sold 200       Image: Sold 200       Image: Sold 200       Image: Sold 200         Image: Sold 200       Image: Sold 200       Image: Sold 200       Image: Sold 200       Image: Sold 200         Image: Sold 200       Image: Sold 200                                                                                                    | Videncesiav        | 00.00      |            |                                                                                     | Заявка SKU-259 |             |       | 😌 😔          | 😄 📷            |          | 0                 | <b>e</b>       |     |
| Able A S 20-70       Image S 20-70       Image S 20-70                                                                                                    | 4                  | 08:33      |            |                                                                                     | Заявка SKU-260 |             |       |              |                |          |                   | <del>•</del>   |     |
| Image: Single Single                                                                                                    | ам к вечеру удалю. |            |            |                                                                                     | Заявка SKU-270 |             |       |              |                |          |                   | <b>Y</b>       |     |
| <ul> <li>International control contro control control control control control control control cont</li></ul>                                                                                                    |                    |            |            |                                                                                     | Заявка SKU-271 |             |       | СМАЙЛЫ И     | люди           | 0        |                   |                |     |
| Same 250-270       Same 250-285       Same 250-285 <td< th=""><th></th><th></th><th></th><th></th><th>Заявка SKU-272</th><th></th><th></th><th>😐 🝙</th><th>😝 😏</th><th></th><th></th><th>23</th><th></th></td<>                                                                                                    |                    |            |            |                                                                                     | Заявка SKU-272 |             |       | 😐 🝙          | 😝 😏            |          |                   | 23             |     |
| More of MU-285       Image: SMU-286       Image: SMU-286       Image                                                                                                    |                    |            |            |                                                                                     | Заявка SKU-279 |             |       | 6            | <u></u>        | •        |                   | •              |     |
| <ul> <li> <ul> <li></li></ul></li></ul>                                                                                                    |                    |            |            |                                                                                     | Заявка SKU-285 |             |       | 🕥 😚          | <del>;</del> ; | 0        |                   | <b>1</b>       |     |
| Assams SKU-522       Single SKU-5479       Single SKU-5479       Single SKU-5409       Single SKU-5409       S                                                                                                    |                    |            |            |                                                                                     | Заявка SKU-286 |             |       | •            | ••• •••        | 69 😣     |                   | :              |     |
| Alarses SKU-379       Sames SKU-300       Simes SKU-301       Simes SKU-301       Simes SKU-301       Simes SKU-302       Simes SKU-302       Simes SKU-30                                                                                                    |                    |            |            |                                                                                     | Заявка SKU-292 |             |       |              |                | <b>C</b> |                   | <b>e</b>       |     |
| Sama SNU-390       Sime SNU-390         General SNU-391       Sime SNU-392         Hasar       Hasar         Hasar       Hasar         Min ASKU-261       Sime SNU-392         Hasar       Hasar         Hasar       Hasar         Hasar       Hasar         Hasar       Sime SNU-392         Hasar       Sime SNU-392         Hasar       Sime Sime SNU-392         Hasar       Sime Sime SNU-392         Hasar       Sime Sime SNU-392         Hasar       Sime Sime SNU-392         Hasar       Sime Sime Sime Sime Sime Sime Sime Sime                                                                                                    |                    |            |            |                                                                                     | Заявка SKU-379 |             |       |              |                |          |                   |                |     |
| Abaseria SKU-381         Asseria SKU-382         Habaa         Asseria SKU-382         Asseria SKU-382                                                                                                    |                    |            |            |                                                                                     | Заявка SKU-380 |             |       |              |                |          |                   |                |     |
| Absent SKU-382       Haad         Haad       Haad         LUMASOFT PROJECT       SABBKA SKU-266         Tarry: Indeesigna pesynstary<br>Kyma paskwi: 888888888       Subska Sku-200<br>Arra paskwi: 888888888         Aara asset: 2405 2020<br>Arra paskwi: 8205       Si Si Si Si Si Si Si Si Si Si Si Si Si S                                                                                                    |                    |            |            |                                                                                     | Заявка SKU-381 |             |       |              |                |          |                   |                |     |
| Hazaq       IIII IIIIIIIIIIIIIIIIIIIIIIIIIIIIIIII                                                                                                    |                    |            |            |                                                                                     | Заявка SKU-382 |             |       |              |                |          |                   | <b>e</b>       |     |
| Image: ClimASOF PROJECT       3ARKA SKU-256         Crary::::reprejuta pesymetary       2000         Cyma asarke::::::::::::::::::::::::::::::::::::                                                                                                    |                    |            |            |                                                                                     | Назад          |             |       | 1            | 6              | 🥺 🤅      |                   |                |     |
| Image: ClimAsoft PROJECt SARBKA SKU-265       AmBKA SKU-265         Image: ClimAsoft PROJECt SARBKA SKU-265       Image: ClimAsoft Project State State St                                                                                                    |                    |            |            |                                                                                     |                |             |       | 🧐 🦁          | E E            | 😳 🏺      | •                 |                |     |
| 3ARBKA SKU-256       SARBKA SKU-256         Статус: Перееідка разультату<br>Сума заявки: 84888888/в<br>Дата заявки: 8405.2020<br>Дата заявки: 8405.2020<br>Дата заявки: 8405.2020<br>Дата заявки: 8405.2020<br>Дата заявки: 8405.2020<br>Дата заявки: 8405.2020<br>Дата заявки: 8405.2020<br>Дата заявки: 9405.2020<br>Дата заявки: 9405.2 |                    |            |            | CLIMASOFT PROJECT                                                                   |                |             | 14:36 | 👽 🎃          | ی 💩            | <b>o</b> | <b>e</b>          | <b>1</b>       |     |
| Статус: Перевідка результату       Суща завик: 24.05.2020         Дата завики: 24.05.2020       Дата завики: 24.05.2020         Дата завики: 24.05.2020       Дата завики: 24.05.2020         Дата завики: 24.05.2020       Дата завики: 24.05.2020         Дата завики: 24.05.2020       Дата завики: 24.05.2020         Дата завики: 24.05.2020       Дата завики: 24.05.2020         Дата завики: 24.05.2020       Дата завики: 24.05.2020         Дата завики: 24.05.2020       Дата завики: 24.05.2020         Дата завики: 24.05.2020       Дата завики: 24.05.2020         Дата завики: 24.05.2020       Дата завики: 24.05.2020         Дата завики: 24.05.2020       Дата завики: 24.05.2020         Цата завики: 24.05.2020       Дата завики: 24.05.2020         Цата завики: 24.05.2020       Дата завики: 24.05.2020         Цата завики: 24.05.2020       Дата завики: 24.05.2020         Цата завики: 24.05.2020       Дата завики: 24.05.2020         Цата завики: 24.05.2020       Дата завики: 24.05.2020         Цата завики: 24.05.2020       Дата завики: 24.05.2020         Цата завики: 24.05.2020       Дата завики: 24.05.2020         Цата завики: 24.05.2020       Дата завики: 24.05.2020         Цата завики: 24.05.2020       Дата завики: 24.05.2020         Цата завики: 24.05.2020       Дата завики: 24.05.2020                                                                                                    |                    |            | CLIMA SOFT | ЗАЯВКА SKU-256                                                                      |                |             |       | 🤤 🙀          | 🐼 🐼            | 📀 😥      |                   | <b>60</b>      |     |
| Алта виконания: 02.01.2020<br>Підрядник: Alex<br>Куратор: Alex          Відкрити чат       Відкрити чат         Назад       Відкрити чат         Мої заявки       Мій підряд         Мої заявки       Мій підряд         Меню       Довідка                                                                                                    |                    |            |            | Статус: Перевідка результату<br>Сума заявки: 88888888грн<br>Пата заявки: 24.05.2020 |                |             |       |              | 00             |          |                   |                |     |
| Куратор: Alex       Відкрити чат         Назад       Відкрити чат         Назад       Відкрити чат         Сообщение       Відкрити чат         Мої заявки       Мій підяд         Меню       Довідка                                                                                                    |                    |            |            | дата виконання: 02.01.2020<br>Підрядник: Alex                                       |                |             |       |              |                |          |                   |                |     |
| Назад       Назад       1       1       1       1       1       1       1       1       1       1       1       1       1       1       1       1       1       1       1       1       1       1       1       1       1       1       1       1       1       1       1       1       1       1       1       1       1       1       1       1       1       1       1       1       1       1       1       1       1       1       1       1       1       1       1       1       1       1       1       1       1       1       1       1       1       1       1       1       1       1       1       1       1       1       1       1       1       1       1       1       1       1       1       1       1       1       1       1       1       1       1       1       1       1       1       1       1       1       1       1       1       1       1       1       1       1       1       1       1       1       1       1       1       1       1       1                                                                                                    |                    |            |            | Куратор: Alex                                                                       | Rizuzuwa waz   |             |       |              |                |          |                   | <u>≫</u>       |     |
| Назад<br>Назад<br>Назад<br>Побщение<br>Кораторство<br>Меню<br>Меню<br>Назад<br>Побщение<br>Назад<br>Побщение<br>Назад<br>Побщение<br>Побщение<br>Назад<br>Побщение<br>Побщение<br>Побщение<br>Назад<br>Побщение<br>Побщение<br>Побщение<br>Побщение<br>Побщение<br>Назад<br>Побщение<br>Побщение<br>Побщение<br>Побщение<br>Побщение<br>Побщение<br>Побщение<br>Побщение                                                                                                    |                    |            |            |                                                                                     | ыдкрити чат    |             |       | - 🛥 👗<br>👲 👌 |                |          |                   | ₩0<br><u> </u> |     |
| Сообщение       Сообщение         Мої заявки       Мій підряд         Кураторство       В В В В В В В В В В В В В В В В В В В                                                                                                    |                    |            |            |                                                                                     | пазад          |             |       |              |                |          | 5                 |                |     |
| Мої заявки         Мій підряд         Кураторство         Довідка           Меню         Меню         Довідка         Сосоденність                                                                                                    |                    |            | $\square$  | Сообщение                                                                           |                |             | .0.   |              |                |          | <b>T</b>          |                | 200 |
| Мої заявки         Мій підряд         Кураторство         Пій селоса         Довідка           Меню         Довідка         С. С. С. С. С. С. С. С. С. С. С. С. С. С                                                                                                    |                    |            |            |                                                                                     |                |             | Ŷ     | 夏 🚊          | <u>§</u>       | 2        | 2                 |                |     |
| Меню Довідка (U) (U) (GIF)                                                                                                    |                    |            |            | Моі заявки                                                                          | Міи підряд     | Кураторство |       | <b>F</b> 🦳   |                |          |                   |                |     |
|                                                                                                    | , 👤                | Ø.         |            | Меню                                                                                |                | Довідка     |       |              |                | GIF      |                   |                |     |

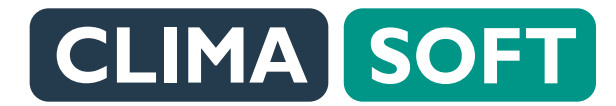

#### ΤΕЛΕΓΡΑΜ-БΟΤ

Якщо потрібно повернутись до якихось команд, потрібно натиснути на **Меню.** Іноді під час набирання тексту у чаті кнопка Меню може зникнути. Щоб її зробити доступною, потрібно знизу праворуч натиснути на квадратну іконку біля смайлика і кнопка Меню з'явиться.

|                  |           |             | Telegram                                                                                                    |      |     |                   |            |        |            |                         |                |                       |
|------------------|-----------|-------------|----------------------------------------------------------------------------------------------------|------|-----|-------------------|------------|--------|------------|-------------------------|----------------|-----------------------|
| Поиск            |           | СL<br>бот   | MASOFT PROJECT                                                                                                    | Q .  | ••  |                   | )          |        |            | ;i 🖓                    | ×2 F           |                       |
| ASOFT PROJECT    | ты 14:39  |             | Заявка SKU-251                                                                                                    |      |     |                   |            | Qr     | Тоиск      |                         |                |                       |
| дний Вам розділ. | /order    |             | Заявка SKU-252                                                                                                    |      |     | € (               | <b>i</b>   |        | 0          | 3                       | e 👍            |                       |
| ır Viacheslav    | 09:08     |             | Заявка SKU-253                                                                                                    |      |     | <del>;</del>      |            |        | 1          | $\overline{\mathbf{C}}$ | õ 🤤            |                       |
|                  | // 08:33  |             | Заявка SKU-254                                                                                                    |      |     |                   | 6          | ) 😰    | ~          |                         | <b>v</b> 😏     |                       |
| грам к вечеру уд | алю.      |             | Заявка SKU-255                                                                                                    |      |     |                   | 9 😚        |        | 0          | <u></u>                 | 0              |                       |
|                  |           |             | Заявка SKU-256                                                                                                    |      |     | СМАЙП             |            |        |            | 6*                      |                |                       |
|                  |           |             | Заявка SKU-257                                                                                                    |      |     |                   |            | 14<br> |            |                         |                |                       |
|                  |           |             | Заявка SKU-259                                                                                                    |      |     |                   |            |        |            |                         |                | -                     |
|                  |           |             | Заявка SKU-260                                                                                                    |      |     |                   |            |        |            | <b>a</b>                |                | 1                     |
|                  |           |             | Заявка SKU-270                                                                                                    |      |     | <u>.</u>          |            | 00     | <u>_</u>   | $\bigotimes$            | :              | - 37                  |
|                  |           |             | Заявка SKU-271                                                                                                    |      |     |                   | 0          |        | <b>2</b>   | $\odot$                 | <del>.</del>   | East                  |
|                  |           |             | Заявка SKU-272                                                                                                    |      |     | <b>e</b> (        |            |        | <u></u>    | 2                       | <u>.</u>       | 100                   |
|                  |           |             | Заявка SKU-279                                                                                                    |      |     |                   |            |        |            |                         |                | 2.97                  |
|                  |           |             | Заявка SKU-285                                                                                                    |      |     |                   |            |        |            |                         |                |                       |
|                  |           |             | Заявка SKU-286                                                                                                    |      |     |                   |            |        |            |                         |                |                       |
|                  |           |             | Заявка SKU-292                                                                                                    |      |     |                   | 0          |        | 60         |                         |                |                       |
|                  |           |             | Заявка SKU-379                                                                                                    |      |     | · · · ·           |            |        |            |                         | • •            |                       |
|                  |           |             | Заявка SKU-380                                                                                                    |      |     | •                 | <u></u>    |        | <b>.</b>   |                         | <b>U</b>       | 1                     |
|                  |           |             | Заявка SKU-381                                                                                                    |      |     | <b>i</b>          |            | . X    |            |                         | õ 😳            |                       |
|                  |           |             | Заявка SKU-382                                                                                                    |      |     | $\bigcirc$        |            | Ô      | 0          | •••                     | <del>0</del> 😔 |                       |
|                  |           |             | Назад                                                                                                    |      |     | <b></b>           | 2          |        |            | 0                       | <b>b</b> 😳     |                       |
|                  |           |             |                                                                                                    |      |     |                   |            |        | <u>_</u>   |                         | 2              | 600                   |
|                  |           |             | MASOFT PROJECT                                                                                                    | 14   | :39 |                   |            |        |            | <b>.</b>                | 🕎 🔬            |                       |
|                  |           | ГО.<br>Об   | ЛОВНЕ МЕНЮ<br>еріть необхідний Вам розділ.<br>ног. Маї сологии                                                                         |      |     | <u>減</u> の !<br>同 | 🛣 淋<br>🄊 🔊 |        |            | ₩                       | x x<br>8 da    |                       |
|                  |           | /wc<br>/ma  | ин индански индански индански индански индански индански индански индански индански индански индански индански<br>индарг – Кураторство |      |     |                   | × ×        | . 🚔    |            | 8                       | × II.          |                       |
|                  |           | /he<br>/log | Ір - Довідка<br>jout - Вихід                                                                                                    |      |     |                   | 8          |        | 2          |                         |                | 18                    |
| -                |           | C 10000     |                                                                                                    | ~    | ~   | <b>1</b>          |            | ~      | <u>111</u> | $\sim$                  |                |                       |
|                  |           | C Co        | общение                                                                                                    |      | Ų,  |                   | (          |        | • •        | SIF                     |                |                       |
|                  | Mark Cold |             |                                                                                                    | 1000 |     | -                 |            |        |            |                         |                | and the second second |

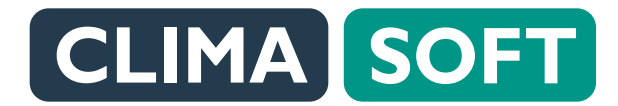

Для зручності можна користуватися

#### короткими командами. -

Наприклад, під час введення у поле символу слешу / з'являється перелік команд, які можна обрати. Біля кожної команди прописані її дії, наприклад, /start – Старт боту, /home – Головне меню, /order – Мої заявки, /works – Мій підряд, /manager – Кураторство, /login – Авторизація, /logout – Вихід.

0

|                                                                                                    |                                      |            | Telegram                                                                                                    |               |       |                   |                |          |                      |          |                                                                                                    |        |
|----------------------------------------------------------------------------------------------------|--------------------------------------|------------|----------------------------------------------------------------------------------------------------|---------------|-------|-------------------|----------------|----------|----------------------|----------|----------------------------------------------------------------------------------------------------|--------|
| Поиск                                                                                                    |                                      | CLIMA SOFT | CLIMASOFT PROJECT                                                                                               | 0             |       |                   |                | r£ ø     |                      |          |                                                                                                    |        |
| ПОИСК                                                                                                    | Ć                                    |            | бот                                                                                                    | 4             |       |                   | 9 3            |          | ) I <del>.</del> Ə.I | Ψ ×Δ     |                                                                                                    |        |
| SOFT PROJECT<br>НЕ МЕНЮ Оберіть                                                                                 | 14:39                                |            | Заявка SKU-251                                                                                                  |               |       |                   |                | Q Noi    | 1CK                  |          |                                                                                                    |        |
| дний Вам розділ. /or                                                                                            | rder                                 |            | Заявка SKU-252                                                                                                  |               |       | <b>e</b>          | 😼 💜            |          | 0                    |          | 4                                                                                                    |        |
| r Viacheslav                                                                                                    | 09:08                                |            | Заявка SKU-253                                                                                                  |               |       | <del>;</del>      |                |          |                      | 0        | <b>e</b>                                                                                                    |        |
|                                                                                                    |                                      |            | Заявка SKU-254                                                                                                  |               |       |                   | <del>6</del> 4 |          | 😝 🧖                  |          | 0                                                                                                    |        |
| грам к вечеру удалк                                                                                             | <ul><li>✓ 08:33</li><li>o.</li></ul> |            | Заявка SKU-255                                                                                                  |               |       | $\sim$            | 3              |          | 0                    | , 😋      | <b>8</b>                                                                                                    |        |
|                                                                                                    |                                      |            | Заявка SKU-256                                                                                                  |               |       |                   | • •            | -        | 0                    | ¢.       |                                                                                                    |        |
|                                                                                                    |                                      |            | Заявка SKU-257                                                                                                  |               |       | СМАЙЛ             | ы и люд        | И        |                      |          |                                                                                                    |        |
|                                                                                                    |                                      |            | Заявка SKU-259                                                                                                  |               |       |                   |                |          |                      |          |                                                                                                    | 20     |
|                                                                                                    |                                      |            | Заявка SKU-260                                                                                                  |               |       |                   |                |          |                      |          | 3                                                                                                    | 2      |
|                                                                                                    |                                      |            | Заявка SKU-270                                                                                                  |               |       | <u> </u>          |                |          |                      |          |                                                                                                    | 29     |
|                                                                                                    |                                      |            | Заявка SKU-271                                                                                                  |               |       |                   |                |          |                      |          | $\overline{\bigcirc}$                                                                                                    | 6.4    |
|                                                                                                    |                                      |            | Заявка SKU-272                                                                                                  |               |       | ~                 |                |          |                      |          | 55                                                                                                    |        |
|                                                                                                    |                                      |            | Заявка SKU-279                                                                                                  |               |       | <b>;;</b>         | 8              | 25       | <del>。</del> 🤕       |          |                                                                                                    | 0      |
|                                                                                                    |                                      |            | Заявка SKU-285                                                                                                  |               |       | 6                 |                |          | 2                    | ، 😜      |                                                                                                    |        |
|                                                                                                    |                                      |            | Заявка SKU-286                                                                                                  |               |       | $\mathbf{\Theta}$ | <b>;;</b>      | 0        | 🤪 😵                  |          | <b>x</b>                                                                                                    | 1000   |
|                                                                                                    |                                      |            | Заявка SKU-292                                                                                                  |               |       | 851#55            | 😁 🧕            |          | 😧 🗯                  |          |                                                                                                    | 100    |
|                                                                                                    |                                      |            | Заявка SKU-379                                                                                                  |               |       |                   | 8<br>          |          | 🥺 🧐                  |          |                                                                                                    |        |
|                                                                                                    |                                      |            | Заявка SKU-380                                                                                                  |               |       | <u>()</u>         | 🤓 😈            |          |                      |          |                                                                                                    | 100    |
|                                                                                                    |                                      |            | Заявка SKU-381                                                                                                  |               |       | •                 |                |          |                      |          | <ul><li></li><li></li></ul> | in the |
|                                                                                                    |                                      |            | Заявка SKU-382                                                                                                  |               |       |                   |                |          |                      |          |                                                                                                    |        |
|                                                                                                    |                                      |            | Назал                                                                                                    |               |       |                   | •<br>•         |          |                      |          | $\overline{0}$                                                                                                    | 8.7    |
|                                                                                                    |                                      |            |                                                                                                    |               |       | õ                 |                |          | è è                  |          | 8                                                                                                    | 10     |
|                                                                                                    |                                      |            |                                                                                                    |               |       | 2                 | 2              |          | 2                    |          |                                                                                                    | Sec.   |
|                                                                                                    |                                      |            | CLIMASOFT PROJECT<br>FOJOBHE MEHIO                                                                              |               | 14:39 |                   | õ 🧕            |          | <b>2</b>             | . 😨      | ō                                                                                                    |        |
|                                                                                                    |                                      |            | Оберіть необхідний Вам розділ.<br>/order - Мої заявки                                                           |               |       | 2                 |                |          | 9                    |          |                                                                                                    |        |
|                                                                                                    |                                      |            | /works - Мій підряд<br>/manager - Кураторство                                                                   |               |       | <u></u>           |                |          | 9                    | <b>T</b> |                                                                                                    | -      |
|                                                                                                    |                                      |            | /help - Довідка<br>/logout - Вихід                                                                              |               |       | 2                 | <u></u>        |          | 2                    |          |                                                                                                    | 1      |
|                                                                                                    |                                      |            |                                                                                                    | oodaataanaa _ |       | <b>••</b>         |                | <u>~</u> |                      | $\sim$   | <b>A</b>                                                                                                    | 10.19  |
| • 👤                                                                                                    |                                      | 0          | Сообщение                                                                                                    |               | Q     |                   | (              |          | GIF                  |          |                                                                                                    |        |
| States of the second second second second second second second second second second second second second second | 1000                                 |            | the second second second second second second second second second second second second second second second se | -             |       | -                 |                |          |                      |          |                                                                                                    | 1000   |